# 在高可用性中升级FMC

**目 录** 箇介 先决条件 要求 使用的组件 背景信息 升级前 升级程序 歩骤1:暂停同步 第二步:上传升级包 第二步:就绪性检查 第四步:安装升级包 第五步:升级活动对等体

<u>第六步:激活所需的FMC</u> 验证

# 简介

本文档介绍在高可用性(HA)中升级安全防火墙管理中心(FMC)环境的步骤。

## 先决条件

#### 要求

Cisco 建议您了解以下主题:

- 高可用性概念
- 安全FMC配置

使用的组件

本文档中的信息基于虚拟安全FMC 7.1.0版。

本文档中的信息都是基于特定实验室环境中的设备编写的。本文档中使用的所有设备最初均采用原 始(默认)配置。如果您的网络处于活动状态,请确保您了解所有命令的潜在影响。

### 背景信息

升级一次必须是一个对等体。

首先,暂停对等体之间的同步。

然后,需要首先在备用模式下完成升级,然后再在主用FMC中完成升级。

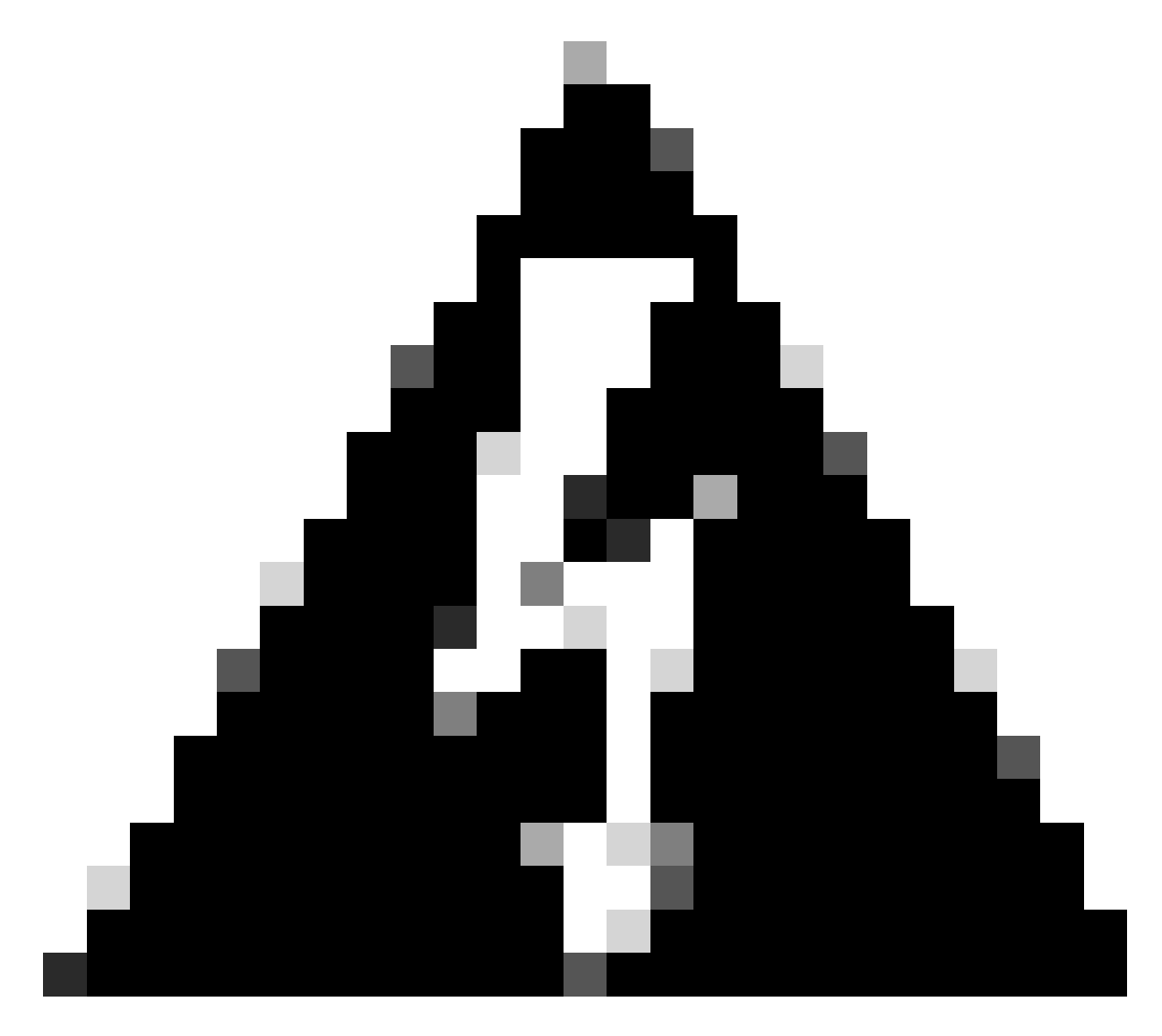

警告:当备用对等体处理预检查/安装时,两个对等体都切换到活动状态;这称为裂脑。 升级时完全可以预料到。在此期间,不得进行或部署任何配置更改。 如果您进行了任何配置更改,则同步重新启动后可能会丢失配置。

升级前

- 规划升级路径。在FMC部署中,通常先升级FMC,然后升级其受管设备。请始终知道您刚才 执行了哪个升级,接下来执行哪个升级。
- 2. 阅读所有升级指南并规划配置更改。
- 3. 检查带宽。确保您的管理网络具有执行大型数据传输所需的带宽。
- 4. 计划维护窗口。

- 5. 在升级前后备份配置。System > Backup / Restore > Firepower Management backup。将备 份下载到本地计算机。
- 6. 升级虚拟托管。当您运行较旧版本的VMware时,这是必需的。
- 7. 检查配置。
- 8. 检查NTP同步。
  - FMC:选择System > Configuration > Time。

设备:使用show time CLI命令。

- 9. 检查磁盘空间。
- 10. 部署配置。在FMC高可用性部署中,您只需从活动对等体进行部署。
- 11. 检查正在运行的任务。确保没有挂起的部署。

#### 升级 程序

#### 步骤1:暂停同步

在活动单元上,导航到FMC上的High Availability选项卡。

#### 系统>集成>高可用性

| _   |                  | Deplo                        | y Q 🚱 🔅 👔 admin 🗸            |  |  |
|-----|------------------|------------------------------|------------------------------|--|--|
|     | Configuration    | Logging                      | Monitoring                   |  |  |
|     | Users            | Security Analytics & Logging | Audit                        |  |  |
|     | Domains          |                              | Syslog                       |  |  |
| 11  | Integration      | Health                       | Statistics                   |  |  |
| 1.1 | SecureX New      | Monitor                      |                              |  |  |
|     | Updates          | Policy                       | Tools                        |  |  |
|     |                  | Events                       | Backup/Restore<br>Scheduling |  |  |
|     | Licenses         | Exclude                      |                              |  |  |
|     | Smart Licenses   | Monitor Alerts               | Import/Export                |  |  |
|     | Classic Licenses |                              | Data Purge                   |  |  |
|     | Reboot           |                              |                              |  |  |

暂停同步。选择系统和集成

| cisco S    | irepower Management Cente<br>/stem / Integration / High Availability | r<br>Overview     | Analysis  | Policies     | Devices        | Objects          | АМР        | Intelligenc | 0                |                                       | Deploy                     | Q 💕 🌣         | 🙆 admin •  |
|------------|----------------------------------------------------------------------|-------------------|-----------|--------------|----------------|------------------|------------|-------------|------------------|---------------------------------------|----------------------------|---------------|------------|
| Cloud Serv | ices Realms Identity Sources                                         | High Availability | eStreame  | r Host In    | put Client     | Smart Softwa     | ire Manage | r On-Prem   |                  |                                       |                            | Pe            | er Manager |
|            |                                                                      |                   |           |              |                |                  |            |             |                  | Switch Peer Roles                     | II Break HA                | Pause Synchro | onization  |
|            | Summary                                                              |                   |           |              |                |                  |            | 1           | System Status    |                                       |                            |               |            |
|            | Status                                                               |                   |           | <b>o</b> s   | ynchronization | n task is in pro | gress      |             |                  | Local<br>Active - Primary             | Remote<br>Standby - Second | 101           |            |
|            | Synchronization                                                      |                   |           |              |                |                  | ) OK       |             |                  | (10.4.11.84)                          | (10.4.11.85)               | .,            |            |
|            | Active System                                                        |                   | ( HA mm   | chronization | ima · Tua Iul  | 10.4.1           | 1.84       |             | Operating System | 7.1.0                                 | 7.1.0                      |               |            |
|            |                                                                      |                   | ( nes ayr | chronization | ame . rue sui  | 10 02:00:47 2    | 1.05       |             | Software Version | 7.1.0-90                              | 7.1.0-90                   |               |            |
|            | Standby System                                                       |                   | (HA sym   | chronization | time : Tue Jul | 18 02:06:00 2    | 023)       |             | Model            | Cisco Firepower Management Center for | Cisco Firepower Managem    | ent Center    |            |

暂停同步。选择高可用性

#### 选择Pause Synchronization。

| cisco Sy    | repower Mana<br>stem / Integration / H | gement Center<br>igh Availability | Overview          | Analysis  | Policies       | Devices        | Objects                | AMP             | Intelligenc | 0                                    |                                                 | Deploy Q 💕 🔅                                    | 🗧 🚱 admin 🕶  |
|-------------|----------------------------------------|-----------------------------------|-------------------|-----------|----------------|----------------|------------------------|-----------------|-------------|--------------------------------------|-------------------------------------------------|-------------------------------------------------|--------------|
| Cloud Servi | ices Realms                            | Identity Sources                  | High Availability | eStreamer | r Host In      | put Client     | Smart Softwa           | are Manage      | r On-Prem   |                                      | Control Days Dalay                              | F Real VA                                       | Peer Manager |
|             | Summary                                |                                   |                   |           |                |                |                        |                 |             | System Status                        | Switch Feet Roles                               | P Dreak HA. II Pause Synch                      | monization   |
|             | Status<br>Synchronization              |                                   |                   |           |                |                | <mark>о</mark> н       | o OK            |             |                                      | Local<br>Active - Primary<br>(10.4.11.84)       | Remote<br>Standby - Secondary<br>(10.4.11.85)   |              |
|             | Active System                          |                                   |                   | ( HA syn  | chronization   | time : Tue Jul | 10.4.<br>18 02:32:23 2 | 11.84<br>2023 ) |             | Operating System<br>Software Version | 7.1.0<br>7.1.0-90                               | 7.1.0<br>7.1.0-90                               |              |
|             | Standby System                         |                                   |                   | ( HA syn  | chronization 1 | time : Tue Jul | 10.4.<br>18 02:27:29 2 | 11.85           |             | Model                                | Cisco Firepower Management Center for<br>VMware | Cisco Firepower Management Center<br>for VMware |              |

暂停同步

#### 等待同步暂停。完成时,用户必须处于"暂停"状态。

| Summary         |                                                                                                    |
|-----------------|----------------------------------------------------------------------------------------------------|
| Status          | Degraded- Synchronization incomplete<br>( Both Management Centers are configured to run in standalone mode , Database<br>is not configured for high availability , Synchronization paused. ) |
| Synchronization | A Paused by user                                                                                                    |
| Active System   | 10.4.11.84<br>( HA synchronization time : Tue Jul 18 02:32:23 2023 )                                                                                                    |
| Standby System  | 10.4.11.85<br>( HA synchronization time : Tue Jul 18 02:27:29 2023 )                                                                                                    |

每个用户的同步状态必须为"暂停"

#### 第二步:上传升级包

#### 登录到备用设备并上传升级包。

System > Updates > Upload Update

| FMC Device                             | es AMP                      |                              | ٩               | 🔮 🌣 🝘 admin 🔻   |
|----------------------------------------|-----------------------------|------------------------------|-----------------|-----------------|
| Product Updates                        |                             |                              |                 |                 |
|                                        |                             |                              | Download Update | s Upload Update |
| Currently running software version: 7  | .1.0                        |                              |                 |                 |
| Currently installed VDB version: build | 346 ( 2021-08-24 21:48:15 ) |                              |                 |                 |
| Available Updates Readiness            | History                     |                              |                 |                 |
|                                        |                             |                              |                 |                 |
| Туре                                   | Version                     | Date                         | Reboot          |                 |
| Cisco Firepower Mgmt Center Patch      | 7.1.0.1-28                  | Tue Feb 22 23:32:26 UTC 2022 | Yes             | 9 F             |
| Cisco FTD Upgrade                      | 7.0.4-55                    | Sun Aug 7 19:43:24 UTC 2022  | Yes             | 2. 5 🗑          |
|                                        |                             |                              |                 |                 |

上传升级包

#### 浏览之前下载的要升级版本的软件包。

| Curre                             | ently running software version: 7.1.0                           |
|-----------------------------------|-----------------------------------------------------------------|
| Updates                           |                                                                 |
| Upload software updates and patch | ies here.                                                       |
| Action                            | Upload local software update package                            |
|                                   | $\bigcirc$ Specify software update source (FTD devices only)    |
| Package                           | Browse Cisco_Secure_FW_Mgmt_Center_Upgrade-7.2.4-169.sh.REL.tar |
|                                   | Cancel Upload                                                   |
|                                   |                                                                 |

选择升级文件

第三步:就绪性检查

对要升级的设备运行就绪性检查。

点击适当升级软件包旁边的install图标。

| FMC Product Updates Device             | as AMP                      |                              | Q 💕              | 🔅 🕜 admin 🔻   |
|----------------------------------------|-----------------------------|------------------------------|------------------|---------------|
| Product Updates                        |                             |                              |                  |               |
|                                        |                             |                              | Download Updates | Upload Update |
| Currently running software version: 7. | .1.0                        |                              |                  |               |
| Currently installed VDB version: build | 346 ( 2021-08-24 21:48:15 ) |                              |                  |               |
| Available Updates Readiness            | History                     |                              |                  |               |
| Туре                                   | Version                     | Date                         | Reboot           |               |
| Cisco Secure FW Mgmt Center<br>Upgrade | 7.2.4-169                   | Wed May 10 12:48:58 UTC 2023 | Yes              | <b>%</b>      |

安装升级包以进行就绪性检查

#### 选择要检查的设备并单击Check Readiness。

| CISCO Upload Update Devices AMP                                                                                           |                                     |                            | C                            | २ 🔮 🌣 🛛                   | admin 🔹 |
|----------------------------------------------------------------------------------------------------|-------------------------------------|----------------------------|------------------------------|---------------------------|---------|
| Product Updates                                                                                                    |                                     |                            |                              |                           |         |
| Currently running software version: 7.1.0                                                                                 |                                     |                            |                              |                           |         |
| Selected Update<br>Type Cisco Secure FW Mgmt Center<br>Version 7.2.4-169<br>Date Wed May 10 12:48:58 UTC 20<br>Reboot Yes | or Upgrade<br>123                   |                            | By Grou                      | D                         | ¥       |
| ✓ ∨ Ungrouped (1 total)                                                                                                   | Compatibility Check                 | Readiness Check<br>Results | Readiness Check<br>Completed | Estimated<br>Upgrade Time | î       |
| 10.4.11.85 - Cisco Firepower Management Center for VMware<br>v7.1.0                                                       | Compatibility check passed. Proceed | with                       |                              | 35 min                    | Ť       |
|                                                                                                    |                                     |                            | Back                         | ck Readiness              | Install |

选择检查就绪性

可在消息中心检查进度。

消息>任务>运行

|                                                                          |                                                  |                                |                      |                  |            | ० 🔮 🌣    | ② admin ▼     |
|--------------------------------------------------------------------------|--------------------------------------------------|--------------------------------|----------------------|------------------|------------|----------|---------------|
| Upgrades                                                                 | 🔺 Health                                         | () Tasks                       | 5                    |                  |            |          |               |
| 20+ total                                                                | 0 waiting                                        | 1 running                      | 0 retrying           | 20+ success      | 5 failures | Q Filter |               |
| <ul> <li>Local Readin</li> <li>Readiness</li> <li>[50%] Runni</li> </ul> | ness Check<br>Check For vei<br>ing script 000_st | rsion: 7.2.4-<br>art/110_DB_in | 169<br>itegrity_chec | :k.sh            |            |          | <u>3m 17s</u> |
|                                                                          |                                                  |                                | No n                 | nore older tasks | 5          |          |               |
|                                                                          |                                                  |                                |                      |                  |            |          |               |

就绪性检查正在进行

#### 完成后,您可以在就绪性检查结果中查看状态。

如果成功,则您可以继续安装软件包。

#### 第四步:安装升级包

#### 选择要升级的设备。单击 Install。

| Product Updates                                                                                                    |                                                                               |                         |                           |                        |         |
|----------------------------------------------------------------------------------------------------|-------------------------------------------------------------------------------|-------------------------|---------------------------|------------------------|---------|
| Currently running software version: 7.1.0                                                                                            |                                                                               |                         |                           |                        |         |
| Selected Update<br>Type Clisco Secure FW Mgmt Center Upgrade<br>Version 7.2.4-169<br>Date Wed May 10 12:48:58 UTC 2023<br>Reboot Yes |                                                                               |                         |                           | By Group               | •       |
| Ungrouped (1 total)                                                                                                    | Compatibility Check                                                           | Readiness Check Results | Readiness Check Completed | Estimated Upgrade Time | 1       |
| frepower<br>10.4.11.85 - Cisco Firepower Management Center for VMware v7.1.0                                                         | <ul> <li>Compatibility check passed. Proceed with readiness check.</li> </ul> | Success                 | 2023-07-18 00:05:22       | 35 min                 | T       |
|                                                                                                    |                                                                               |                         | Back                      | Check Readiness        | Install |

安装升级包

对于裂纹,请单击OK。

| У   | ① 10.88.243.115:43085                                                                                                    |                        | is C |
|-----|----------------------------------------------------------------------------------------------------|------------------------|------|
| ibi | After both FMCs are updated, FMC high availability will b<br>brain. Click 'Make Me Active' after choosing the right Ac<br>to resolve split brain. | e in split<br>tive FMC | cce  |
|     |                                                                                                    | ок                     |      |
|     |                                                                                                    |                        |      |

有关大脑分裂的警告

#### 可使用Messages > Tasks中检查进度。

|       | <u>्</u>                                                                                                    | 🔅 🕜 admin 🔻 |
|-------|----------------------------------------------------------------------------------------------------|-------------|
|       | Upgrades 🛕 Health 🛛 📵 Tasks                                                                                                    |             |
|       | 20+ total 0 waiting 1 running 0 retrying 20+ success 1 failure Q Filter                                                                                 |             |
| 69    | Local Install<br>Installing Cisco Secure FW Mgmt Center Upgrade version: 7.2.4-169<br>Installing Cisco Secure FW Mgmt Center Upgrade version: 7.2.4-169 | 1m 7s       |
| t Tue | <ul> <li>Local Readiness Check</li> <li>Readiness Check For version: 7.2.4–169</li> <li>Success. OK to upgrade to 7.2.4–169 version.</li> </ul>         | 4m 18s 🗙    |

监视器安装

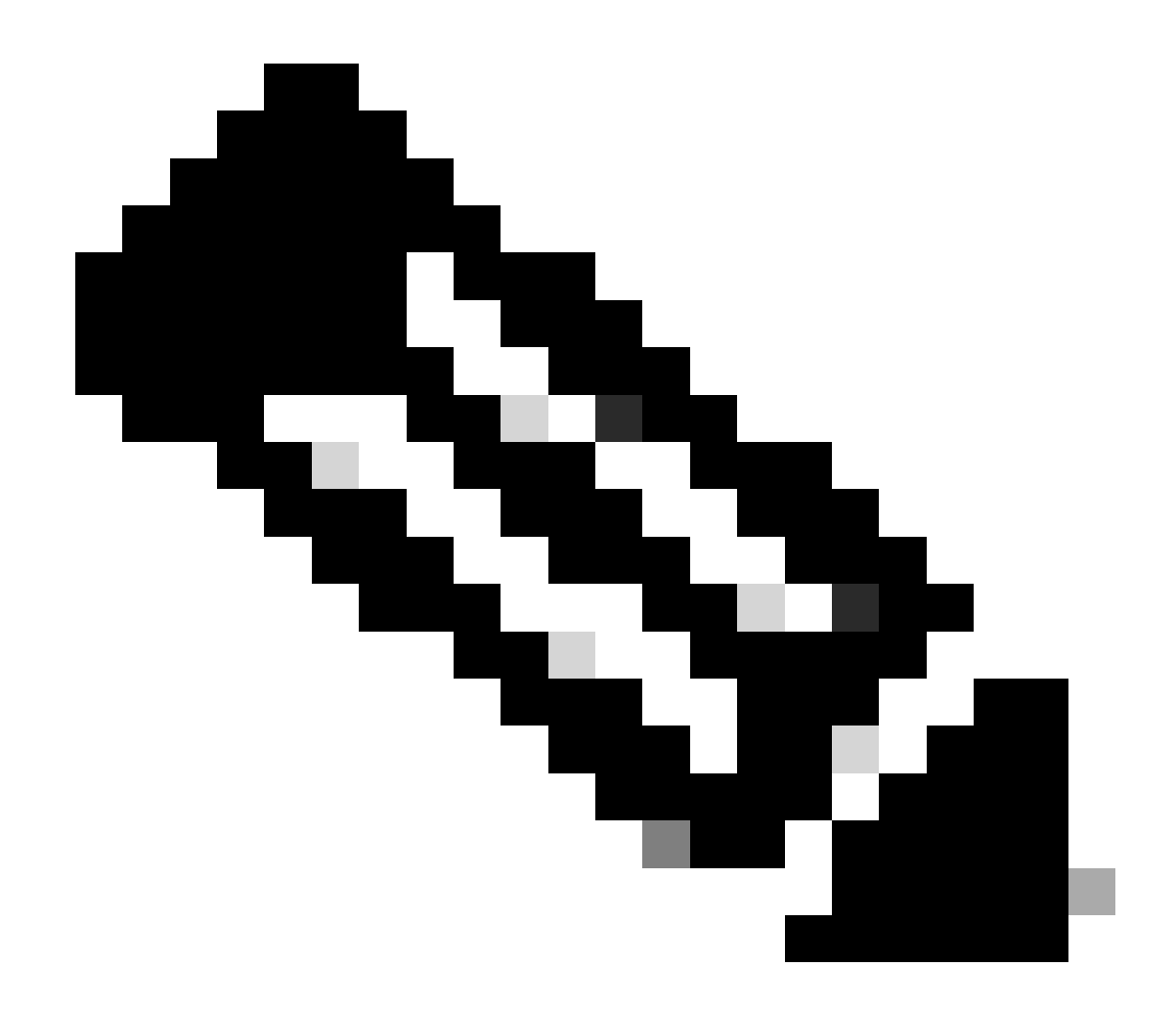

注意:完成安装大约需要30分钟。

如果您可以访问CLI,则可以在升级文件夹/var/log/sf中检查进度;转到expert模式并输入root access。

> expert
admin@firepower:~\$ sudo su
Password:
root@firepower:/Volume/home/admin# cd /var/log/sf/

root@firepower:/var/log/sf# ls Cisco\_Secure\_FW\_Mgmt\_Center\_Upgrade-7.2.4

root@firepower:/var/log/sf/Cisco\_Secure\_FW\_Mgmt\_Center\_Upgrade-7.2.4# ls
000\_start AQ\_UUID DBCheck.log exception.log flags.conf main\_upgrade\_script.log status.log status

root@firepower:/var/log/sf/Cisco\_Secure\_FW\_Mgmt\_Center\_Upgrade-7.2.4# tail -f status.log

#### 升级完成后,FMC重新启动。

ui:[100%] [1 mins to go for reboot]Running script 999\_finish/999\_zzz\_complete\_upgrade\_message.sh...ui:[100%] [1 mins to go for reboot] Upgrade completeui:[100%] [1 mins to go for reboot] The system will now reboot.ui:System will now reboot.

Broadcast message from root@firepower (Tue Jul 18 05:08:57 2023):

System will reboot in 5 seconds due to system upgrade.

Broadcast message from root@firepower (Tue Jul 18 05:09:02 2023):

System will reboot now due to system upgrade.

ui:[100%] [1 mins to go for reboot] Installation completed successfully. ui:Upgrade has completed. state:finished

Broadcast message from root@firepower (Tue Jul 18 05:09:25 2023):

The system is going down for reboot NOW!

重新启动后,物理FMC必须在FMC中显示正确的型号。

GUI > Help > About

# Firewall Management Center

#### Version 7.2.4 (build 169)

| Model                      | Secure Firewall Management Center for VMware        |
|----------------------------|-----------------------------------------------------|
| Serial Number              | None                                                |
| Snort Version              | 2.9.20 (Build 4004)                                 |
| Snort3 Version             | 3.1.21.400 (Build 24)                               |
| Rule Pack Version          | 2869                                                |
| Module Pack Version        | 3245                                                |
| LSP Version                | lsp-rel-20230717-1542                               |
| VDB Version                | build 353 (2022-03-07 22:13:19)                     |
| Rule Update Version        | 2023-07-17-001-vrt                                  |
| Geolocation Update Version | Country Code: 2023-07-17-100, IP: 2022-12-19-101    |
| OS                         | Cisco Firepower Extensible Operating System (FX-OS) |
|                            | 2.12.0 (build 499)                                  |
| Hostname                   | firepower                                           |

For technical/system questions, email tac@cisco.com phone: 1-800-553-2447 or 1-408-526-7209. Copyright 2004-2023, Cisco and/or its affiliates. All rights reserved.

Copy

Close

FMC中的模型和版本信息

集成>高可用性

| Firewall Manage       | ment Center Overview rations / High Availability                                               | Analysis                                                                                                    | Policies                                    | Devices                | Objects          | Integration                        |                                 | Deploy             | Q       | ¢                                        | 🕜 admin 🔻 | cisco SECU      |  |  |
|-----------------------|------------------------------------------------------------------------------------------------|----------------------------------------------------------------------------------------------------|---------------------------------------------|------------------------|------------------|------------------------------------|---------------------------------|--------------------|---------|------------------------------------------|-----------|-----------------|--|--|
|                       |                                                                                                |                                                                                                    |                                             |                        |                  |                                    |                                 |                    |         |                                          |           | Peer Manage     |  |  |
| Cloud Services Realms | Identity Sources High Availability                                                             | eStreamer                                                                                                    | Host Input C                                | Client S               | mart Software M  | fanager On-Prei                    | m                               |                    |         |                                          |           |                 |  |  |
|                       |                                                                                                |                                                                                                    |                                             |                        |                  | 🔡 Ma                               | ake Me Active                   | ¢Þ E               | 3reak H | A                                        | Resume S  | Synchronization |  |  |
|                       |                                                                                                | ailability pair is                                                                                                    | in split brain                              | Make one Mana          | gement Center ac | tive by clicking 'Ma               | ake Me Activ                    | /e'. X             |         |                                          |           |                 |  |  |
| Summany               |                                                                                                |                                                                                                    |                                             |                        | System S         | Status                             |                                 |                    |         |                                          |           |                 |  |  |
| ounnury               |                                                                                                |                                                                                                    |                                             |                        | oysterne         | ////////                           |                                 |                    |         |                                          |           |                 |  |  |
| Status                | A Split Brain - Management C<br>( Both Management Centers are c<br>mode, Database is not confi | Center is active or<br>configured to run i<br>igured for high av                                                                                                    |                                             |                        |                  | Loca<br>Split Brain - S<br>(10.4.1 | al<br><b>Secondary</b><br>1.85) |                    | Split I | Remote<br>Brain - Primary<br>10.4.11.84) |           |                 |  |  |
|                       | synchronization task rur<br>management cente                                                   | nning between hig<br>ers , Synchronizati                                                                                                    |                                             | Operating System 7.2.4 |                  |                                    |                                 |                    | 7.1.0   |                                          |           |                 |  |  |
| Synchronization       |                                                                                                | 🔺 Pa                                                                                                    | used by user                                |                        | Software V       | ersion                             | 7.2.4-                          | 169                |         |                                          | 7.1.0-90  |                 |  |  |
| Active System         | (HA synchronization time : Sr<br>(7.2.4 vs 7.1.0) VDB version                                  | oftware versions of the officer of the officer officer of the officer officer  | 10.4.11.85<br>do not match<br>353 vs 346) ) |                        | Model            |                                    | Secure Firewall<br>Center for   | Manageme<br>VMware | ent     |                                          |           |                 |  |  |
| Standby System        | (HA synchronization time : Sr<br>(7.1.0 vs 7.2.4) VDB version                                  | oftware versions on the officer of the officer officer officer offic | 10.4.11.84<br>do not match<br>346 vs 353) ) |                        |                  |                                    |                                 |                    |         |                                          |           |                 |  |  |
|                       |                                                                                                |                                                                                                    |                                             |                        |                  |                                    |                                 |                    |         |                                          |           |                 |  |  |

仅升级备用FMC时的高可用性摘要

#### 在CLI上,接受EULA后可以检查版本。

Copyright 2004-2023, Cisco and/or its affiliates. All rights reserved. Cisco is a registered trademark of Cisco Systems, Inc. All other trademarks are property of their respective owners.

Cisco Firepower Extensible Operating System (FX-OS) v2.12.0 (build 499) Cisco Secure Firewall Management Center for VMware v7.2.4 (build 169)

>

> show version

 -------[firepower]----- 

 Model
 : Secure Firewall Management Center for VMware (66) Version 7.2.4 (Build 169)

 UUID
 : 1c71ae24-1e60-11ed-8459-9758e19f1a24

 Rules update version
 : 2023-01-09-001-vrt

 LSP version
 : lsp-rel-20220511-1540

 VDB version
 : 353

第五步:升级活动对等体

在主用设备上重复步骤2到步骤4:

上传升级包。

就绪性检查。

安装升级包。

•

第六步:激活所需的FMC

在两个FMC上完成升级后,登录到想要使主用设备成为主用设备的FMC,并选择**使我成为主用**设备选项。

#### 集成>高可用性>激活我

| F        | <b>irewall M</b><br>Itegration / O | lanagen<br>Other Integr | nent Center<br>ations / High Availability                                                                                                    | Overview               | Analysis        | Policies                    | Devices           | Objects                 | Integration      |                                                   | Deploy                  | Q       | <b>6</b> <     | £ Ø     | admin 🔻                | cisco     | SECURE |
|----------|------------------------------------|-------------------------|----------------------------------------------------------------------------------------------------|------------------------|-----------------|-----------------------------|-------------------|-------------------------|------------------|---------------------------------------------------|-------------------------|---------|----------------|---------|------------------------|-----------|--------|
| Cloud Se | ervices I                          | Realms                  | Identity Sources                                                                                                    | High Availability      | eStreamer       | Host Input                  | Client Sr         | nart Software M         | fanager On-Prer  | m                                                 |                         |         |                |         |                        | Peer Ma   | nager  |
|          |                                    |                         |                                                                                                    |                        | This high a     | vailability pair is         | s in split brain, | Make one Mana           | mement Center ac | tive by clicking 'N                               | Take Me Activ           | kreak H | HA             | •       | Resume S               | ynchroniz | ation  |
|          | Summar                             | 74                      |                                                                                                    |                        |                 |                             |                   | System                  | Status           |                                                   |                         |         |                |         |                        |           |        |
|          | Status                             | y                       | Split Brain – Management Center is active on both peers.<br>(Both Management Centers are configured to run in standalone<br>mode, Database is not configured for high availability,<br>content of the standard standard |                        |                 |                             |                   | oystem e                |                  | Remote<br>Split Brain - Secondary<br>(10.4.11.85) |                         |         |                |         |                        |           |        |
|          | Synchronia                         | zation                  |                                                                                                    |                        | A P             | aused by user               |                   | Operating<br>Software V | System<br>ersion | 7.2.4                                             | -169                    |         |                | 7.2     | 2.4<br>-169            |           |        |
|          | Active Sys                         | stem                    | ( HA :                                                                                                    | synchronization time : | : Tue Jul 18 16 | 10.4.11.84<br>:57:35 2023 ) |                   | Model                   |                  | Secure Firewal<br>Center for                      | ll Manageme<br>r VMware | int     | Secure I<br>Ce | Firewal | ll Manager<br>r VMware | nent      |        |
|          | Standby S                          | System                  | ( HA :                                                                                                    | synchronization time : | : Tue Jul 18 16 | 10.4.11.85<br>:57:07 2023 ) |                   |                         |                  |                                                   |                         |         |                |         |                        |           |        |

激活所需的FMC

有关进程和覆盖备用对等体中完成的任何配置的警告,请选择YES继续。

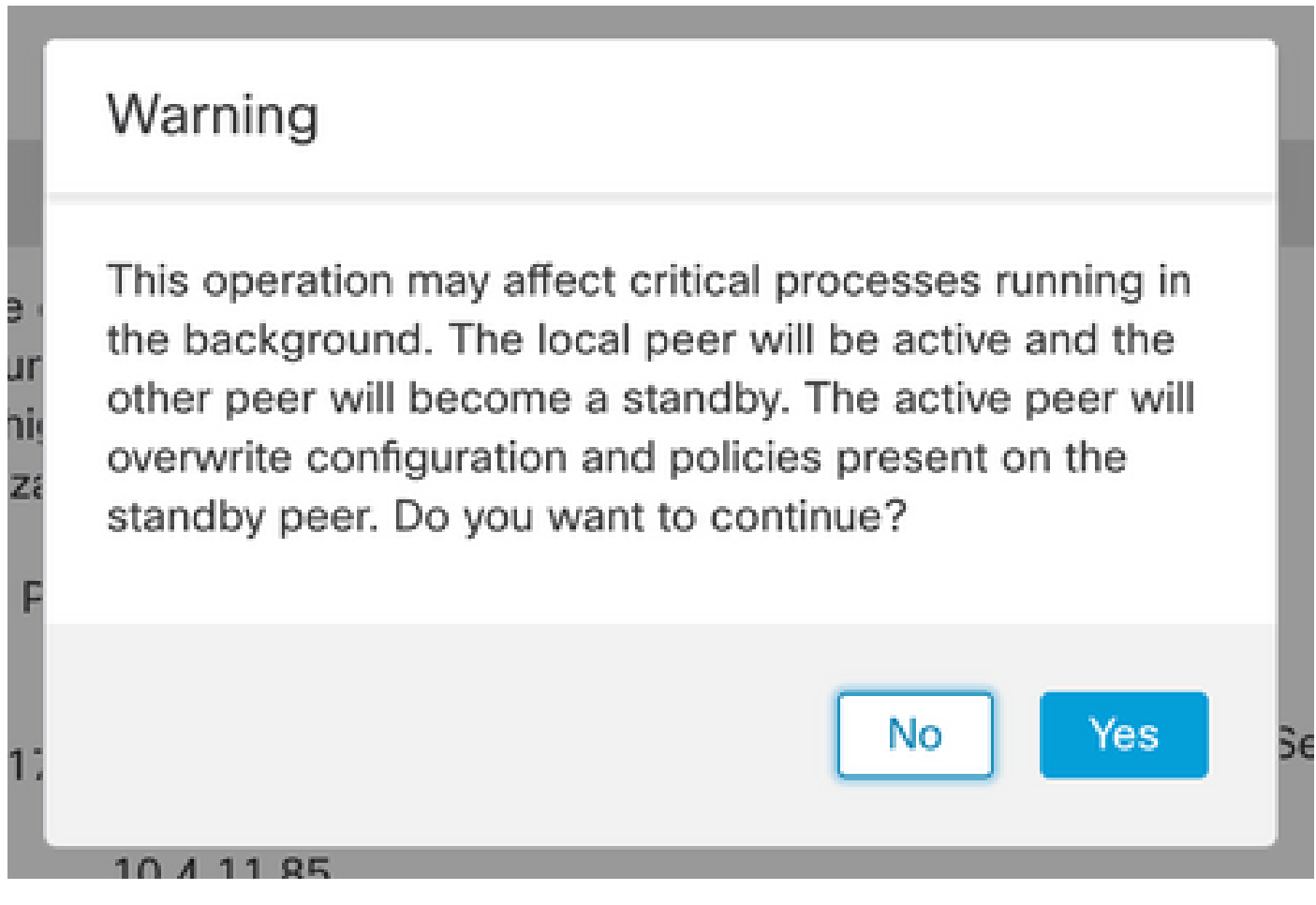

有关备用对等体上的活动覆盖配置的警告

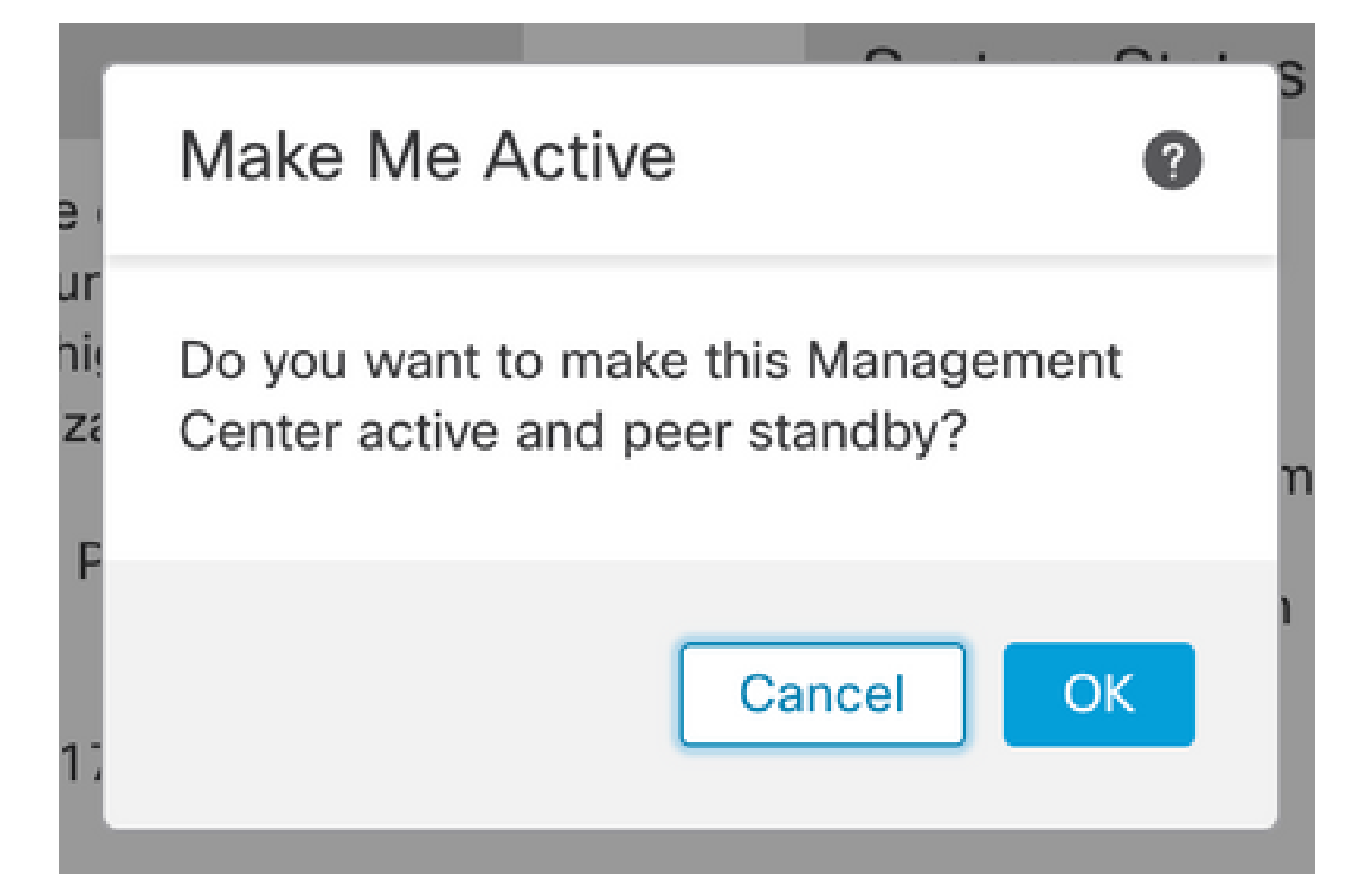

#### 选择确定

# Ve Resolving split brain, making this rur Management Center active.

解决裂脑

#### 等待同步重新启动,然后另一个FMC会打开备用模式。

|         | Firewall Manage<br>ntegration / Other Integ | ment Center<br>rations / High Availability | Overview                                                                                                    | Analysis                               | Policies                          | Devices                   | Objects            | Integration        |                                   | Deploy              | ۹        | <b>6</b> 0      | 0                  | admin 🔻               | diala SECURE |
|---------|---------------------------------------------|--------------------------------------------|----------------------------------------------------------------------------------------------------|----------------------------------------|-----------------------------------|---------------------------|--------------------|--------------------|-----------------------------------|---------------------|----------|-----------------|--------------------|-----------------------|--------------|
| Cloud S | anicas Peolms                               | Identify Sources                           | High Augilability                                                                                                    | oStroomor                              | Hest Input                        | Client Sn                 | part Software N    | lanagar On Brom    |                                   |                     |          |                 |                    |                       | Peer Manager |
| Cioud S | ervices Realms                              | Identity Sources                           | High Availability                                                                                                    | estreamer                              | Host input                        | Client Sn                 | nart Software N    | lanager On-Prem    | 1                                 |                     |          |                 |                    |                       |              |
|         |                                             |                                            |                                                                                                    |                                        |                                   |                           |                    | Mak                | ke Me Active                      | ¢≱ Br               | reak H   | A               | II                 | Pause Syn             | chronization |
|         |                                             | Hig<br>Th                                  | gh availability operations included and the set operations included and the set of the set of the s | ons are in progre<br>de file copy whic | ess. The status<br>h may take tim | messages and to complete. | l alerts on this p | age are temporary. | Please check afte                 | r high availa       | bility o | perations       | are co             | omplete. ×            | <            |
|         | Summary                                     |                                            |                                                                                                    |                                        |                                   |                           | System S           | tatus              |                                   |                     |          |                 |                    |                       |              |
|         | Status                                      | 🔺 Tempora                                  | rily degraded- high                                                                                                    | availability ope                       | erations are in<br>progress.      | 1                         |                    |                    | Loca<br>Split Brain -<br>(10.4.11 | Primary             |          | Split B         | Remo<br>rain - 1   | ote<br>Secondary      | v            |
|         | Synchronization                             |                                            |                                                                                                    |                                        | 🔺 Failed                          | i                         | Operating          | Dustom             | 7.2                               | 4                   |          |                 | 7.0                |                       |              |
|         | Active System                               | ( HA sy                                    | nchronization time                                                                                                    | : Tue Jul 18 17                        | 10.4.11.84<br>:27:28 2023 )       | )                         | Software V         | ersion             | 7.2.4-                            | 4<br>169            |          |                 | 7.2.4              | -169                  |              |
|         | Standby System                              | ( HA sy                                    | nchronization time                                                                                                    | : Tue Jul 18 17                        | 10.4.11.85<br>:26:56 2023 )       | 5                         | Model              |                    | Secure Firewall<br>Center for     | Managemer<br>VMware | nt       | Secure F<br>Cen | irewall<br>ter for | l Managem<br>r VMware | nent         |
|         |                                             |                                            |                                                                                                    |                                        |                                   |                           |                    |                    |                                   |                     |          |                 |                    |                       |              |

FMC同步

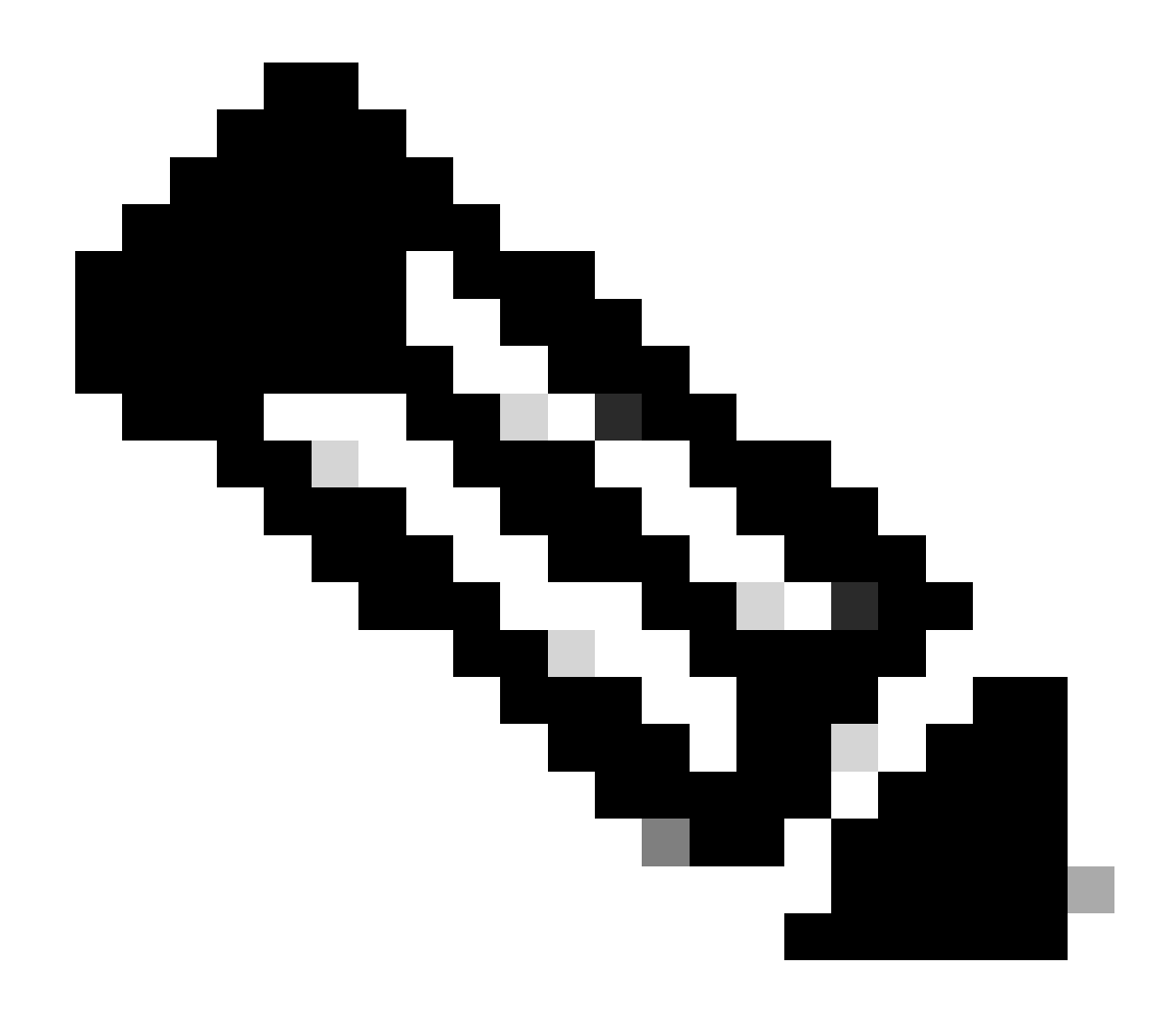

**注意**:完成同步最多可能需要20分钟。

在FMC主用设备上部署挂起的更改,以完成升级过程。

验证

在两个FMC处于相同版本且同步完成之后,HA Summary选项卡必须如下所示: **集成>高可用性** 

| Firewall<br>Integration | Manager<br>/ Other Integr | nent Center<br>ations / High Availability               | Overview                                                             | Analysis  | Policies     | Devices   | Objects                             | Integration    |                               | Deploy       | م         | ¢                | ¢                                | Ø admin ▼ diale SI      | EC   |
|-------------------------|---------------------------|---------------------------------------------------------|----------------------------------------------------------------------|-----------|--------------|-----------|-------------------------------------|----------------|-------------------------------|--------------|-----------|------------------|----------------------------------|-------------------------|------|
| Cloud Services          | Realms                    | Identity Sources                                        | High Availability                                                    | eStreamer | Host Input C | Client Si | nart Software N                     | lanager On-Pre | m                             |              |           |                  |                                  | Peer Man                | nage |
|                         |                           |                                                         |                                                                      |           |              |           |                                     | 🧔 Sw           | itch Peer Roles               | ¢þ           | Break H   | IA               |                                  | II Pause Synchronizatio | on   |
| Summ                    | nary                      |                                                         |                                                                      |           |              |           | System S                            | tatus          |                               |              |           |                  |                                  |                         |      |
| Status                  |                           |                                                         | <ul> <li>Synchronization task is in progress</li> <li>OK</li> </ul>  |           |              |           |                                     |                | Loca                          | il<br>rimanı |           | C+               | andba                            | Remote                  |      |
| Synchr                  | onization                 |                                                         |                                                                      |           |              |           |                                     | (10.4.1        | 4.11.84)                      |              |           | (10.4.11.85)     |                                  |                         |      |
| Active System           |                           | (114                                                    | 10.4.11.84<br>( HA synchronization time : Tue Jul 18 17:27:28 2023 ) |           |              |           |                                     | System         | 7.2.4                         |              |           | 7.2.4            |                                  |                         |      |
| , to are of other       | ( HA S                    | ersion                                                  |                                                                      |           |              |           |                                     | 7.2.4-169      |                               |              | 7.2.4-169 |                  |                                  |                         |      |
| Standt                  | oy System                 | m (HA synchronization time : Tue Jul 18 17:28:00 2023 ) |                                                                      |           |              | Model     | Model Secure Firewall<br>Center for |                | Management Secure<br>VMware C |              |           | re Fire<br>Cente | ewall Management<br>r for VMware |                         |      |

#### FMC中的升级验证

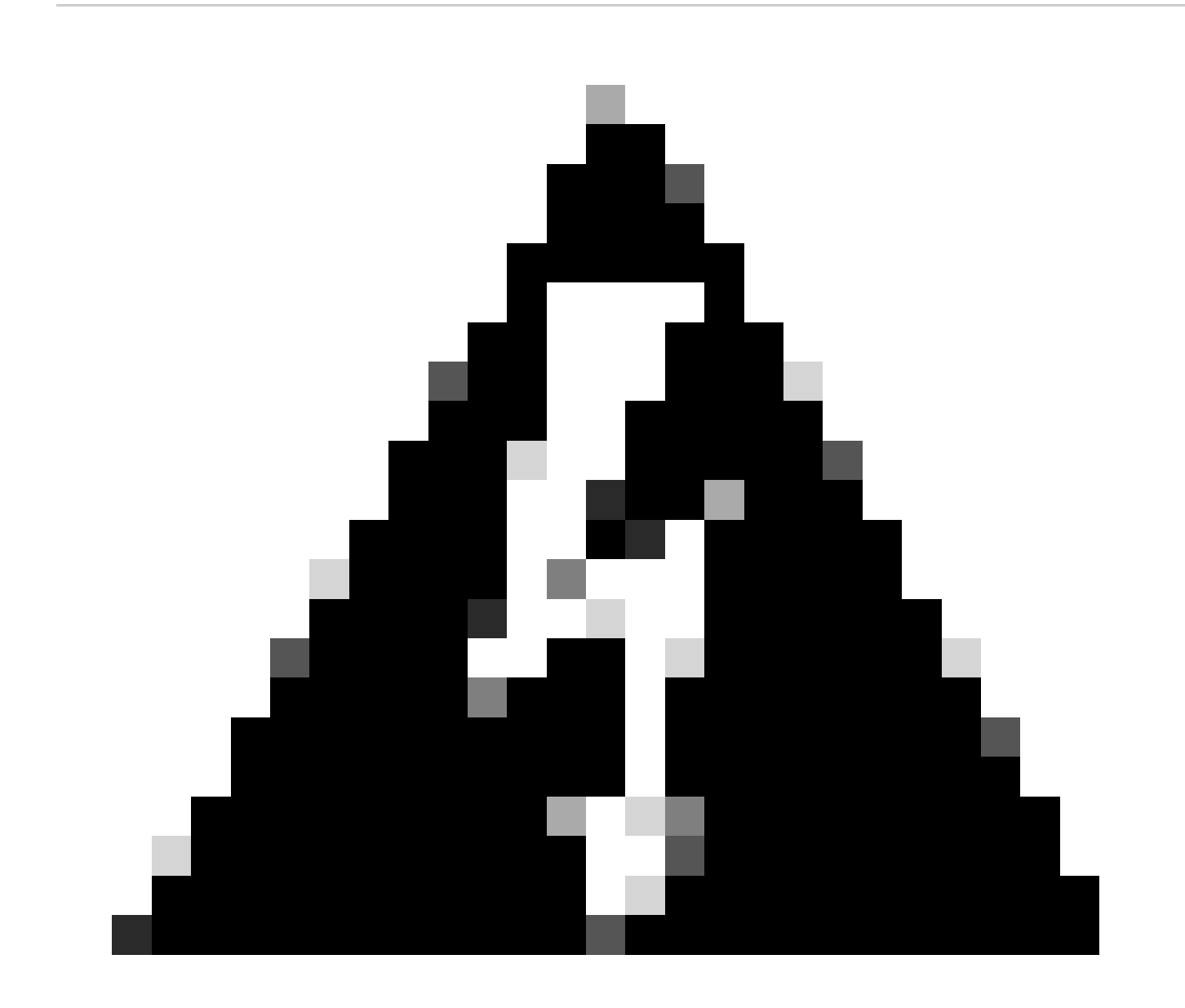

警告:如果最终同步状态显示降级或其他结果不是"正常",请与TAC联系。

#### 关于此翻译

思科采用人工翻译与机器翻译相结合的方式将此文档翻译成不同语言,希望全球的用户都能通过各 自的语言得到支持性的内容。

请注意:即使是最好的机器翻译,其准确度也不及专业翻译人员的水平。

Cisco Systems, Inc. 对于翻译的准确性不承担任何责任,并建议您总是参考英文原始文档(已提供 链接)。